PARA COMPRAR FUERA DE CASA ELEGÍ ISAY.

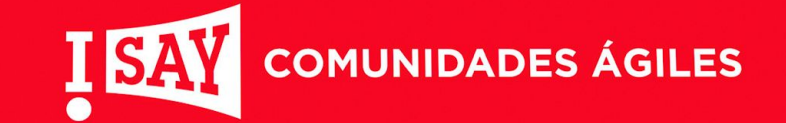

#### **#COMPRÁINTELIGENTE**

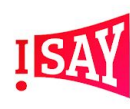

ISAY

## **CARACTERÍSTICAS GENERALES DE LA APP**

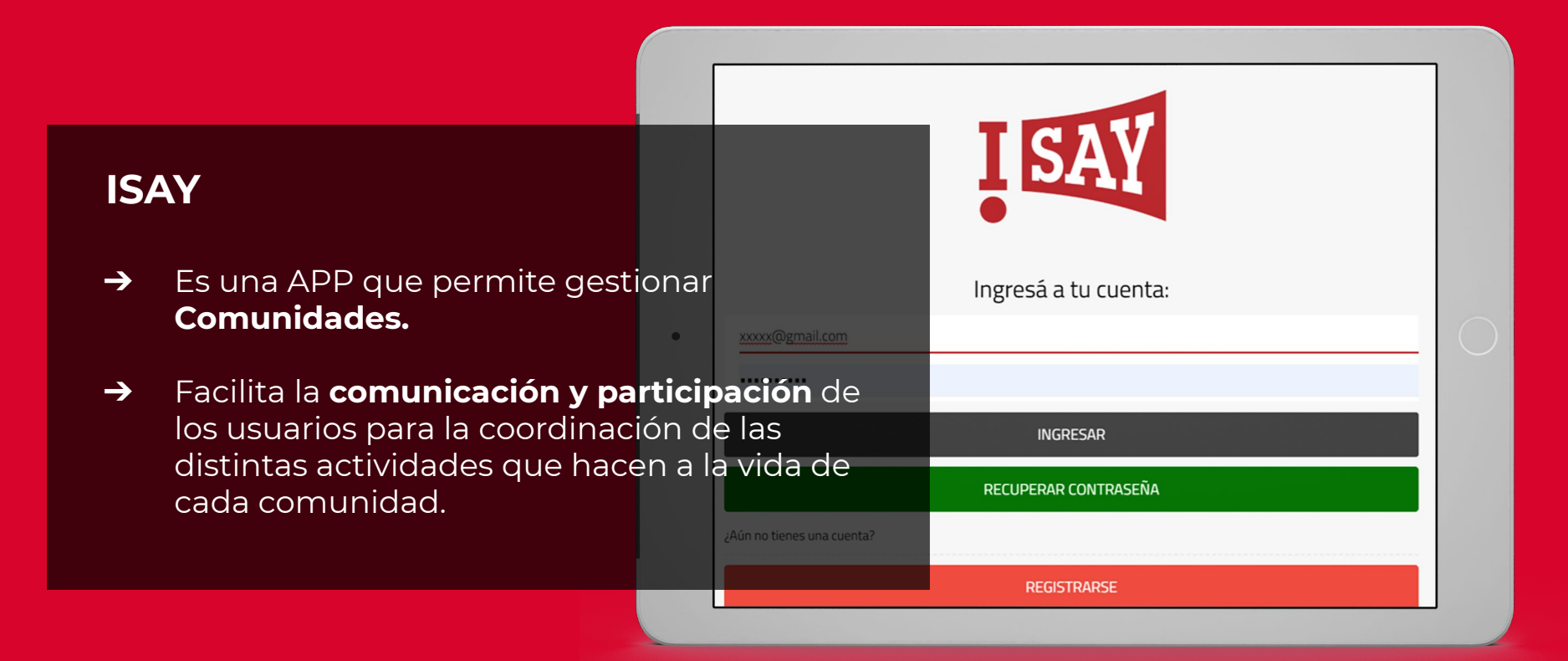

## QUE PUEDO HACER CON ISAY

- → GESTIONAR DISTINTOS tipos de Comunidades con comunicación instantánea (Notificaciones PUSH)
- → Coordinar de manera ÁGIL y SENCILLA todas las actividades que realiza cada comunidad
- → Transmitir INFORMACIÓN INMEDIATA entre sus miembros
- → RESERVAR y asignar turnos a clientes para atención del local.
- → INFORMACIÓN ÚTIL: teléfonos útiles, info de productos, contactos, etc

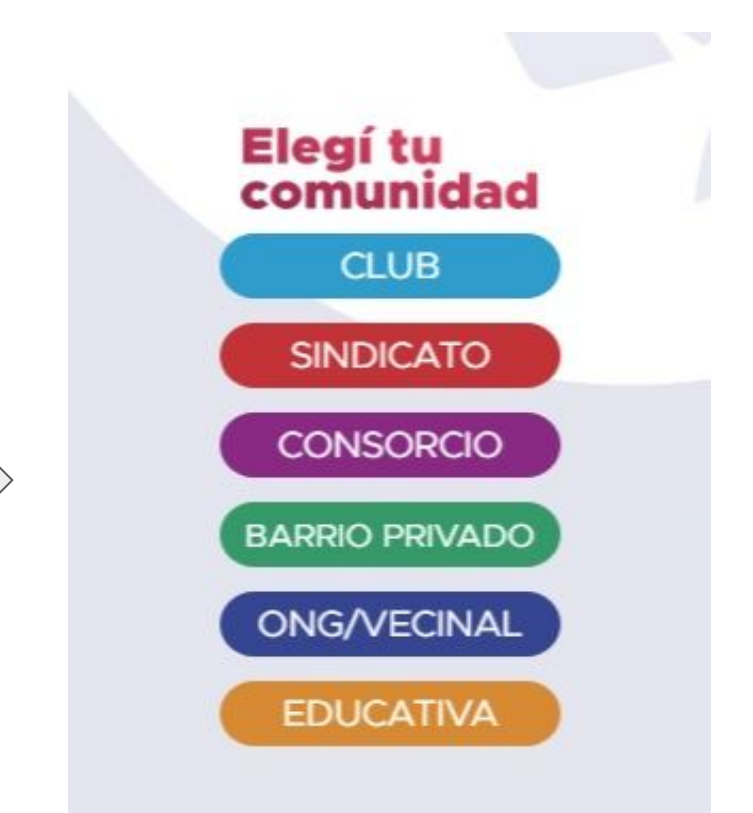

#### **NUESTRA PROPUESTA**

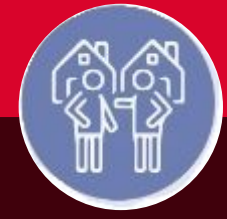

Desde ISAY, sabemos que podemos ayudar a la comunidad a **ORGANIZAR SUS ACTIVIDADES** y facilitar la salida del aislamiento de forma gradual, para realizar sus compras y trámites reduciendo la posibilidad de contagios.

**VECINOS y COMERCIOS**, conectados, informados y colaborando juntos para combatir la Pandemia y prevenir contagios.

# **CON ISAY PODRÁS**

- → FILA VIRTUAL: reservar turno y planear con anticipación, DESDE SUS HOGARES los horarios en que van a realizarse las compras o tramites, para evitar la circulación de muchas personas al mismo tiempo.
- → Ver HORARIOS e información vital de los Comercios y Locales.
- → Ayudar a los ADULTOS MAYORES y todas aquellas personas que NO PUEDEN SALIR de sus hogares a hacer las compras.
- → BRINDAR INFORMACIÓN ÚTIL y OFICIAL: reglamentaciones y medidas dispuestas por el Gobierno Nacional, Provincial y Municipal; cuidados de higiene; protocolos a seguir; teléfonos y contactos para realizar consultas y/o denuncias.

|                                                    |                                                                              |                                                    | 1910                                                   | 1120 20                                | 20                          | •     |             |
|----------------------------------------------------|------------------------------------------------------------------------------|----------------------------------------------------|--------------------------------------------------------|----------------------------------------|-----------------------------|-------|-------------|
|                                                    | D                                                                            | L                                                  | М                                                      | М                                      | 1                           | v     | S           |
|                                                    | 1                                                                            | 2                                                  | з                                                      | 4                                      | 5                           | 6     | 7           |
|                                                    | 8                                                                            | 9                                                  | 10                                                     | 11                                     | 12                          | 13    | 14          |
|                                                    | 15                                                                           | 16                                                 | 17                                                     | 18                                     | 19                          | 20    | 21          |
|                                                    | 22                                                                           | 23                                                 | 24                                                     | 25                                     | 26                          | 27    | 28          |
|                                                    | 29                                                                           | 30                                                 | 31                                                     |                                        |                             |       |             |
| upern<br>iernes                                    | nercado<br>; de 9 a 1                                                        | ubicad<br>4 y de                                   | o en ca<br>18 a 2                                      | alle Sa<br>23                          | n Juan                      | 550 H | orarios Lui |
| iupern<br>iernes<br>Irno 9                         | hercado<br>: de 9 a 1<br>hs (10 p                                            | ubicad<br>4 y de<br>erson                          | o en ca<br>18 a 2<br>as ma                             | alle Sa<br>23<br>x)                    | n Juan                      | 550 H | orarios Lui |
| iupern<br>riernes<br>Jrno 9                        | hercado<br>i de 9 a 1<br>hs (10 p<br>av                                      | ubicad<br>4 y de<br>erson                          | o en ca<br>18 a 2<br>as ma                             | alle Sa<br>23<br>x)                    | n Juan                      | 550 H | orarios Lui |
| Superm<br>viernes<br>urno 9<br>Diss<br>Z Re        | hercado<br>a de 9 a 1<br>hs (10 p<br>av<br>servar                            | ubicad<br>4 y de<br>erson<br>Natho<br>Q            | o en ca<br>18 a 2<br>as ma<br>Noce<br>uedan            | alle Sa<br>23<br>x)<br>7 lugar         | n Juan<br>Igustiniau<br>Tes | 550 H | orarios Lui |
| uperm<br>iernes<br>Irno 9<br>I Isa<br>Re<br>rno 9: | hercado<br>i de 9 a 1<br>hs (10 p<br>av<br>servar<br>i30 hs (1               | ubicad<br>4 y de<br>erson<br>Nacho<br>Q<br>10 per  | o en co<br>18 a 2<br>as ma<br>o Noco<br>uedan<br>sonas | alle Sa<br>23<br>x)<br>7 lugar<br>max) | n Juan<br>Igustiniau<br>res | 550 H | orarios Lui |
| rno 9                                              | hercado<br>a de 9 a 1<br>hs (10 p<br>servar<br>servar<br>30 hs (1<br>eservar | ubicad<br>4 y de<br>erson<br>Nacho<br>Qu<br>10 per | o en ca<br>18 a 2<br>as ma<br>Noco<br>uedan<br>sonas   | alle Sa<br>23<br>x)<br>7 lugar<br>max) | n Juan<br>Igustiniau<br>res | 550 H | orarios Lui |

# **CON ISAY PODRÁS**

#### ISAY POTENCIA TUS VENTAS EN TIEMPOS DE CUARENTENA

ISAY es la APP que te permite gestionar tu comercio en tiempos de cuarentena, potenciando las ventas y facilitando la comunicación con tus clientes.

Con ISAY vas a poder:

- -Realizar anuncios: ofertas exclusivas y promociones
- -Programar un calendario de compras por turnos con cupos limitados de personas
- -Brindar información útil: teléfono y horarios de atención
- -Comunicar faltantes o ingresos de mercadería solicitada
- -Recibir pedidos y coordinar su envío (Ponemos el whatapp del comerciante a disposición para hacer pedidos, y por ahí mismo coordinan la entrega, o retiro)

ISAY es la solución para coordinar de manera sencilla y ágil las ventas de tu comercio, logrando una comunicación en tiempo real con los vecinos de la ciudad.

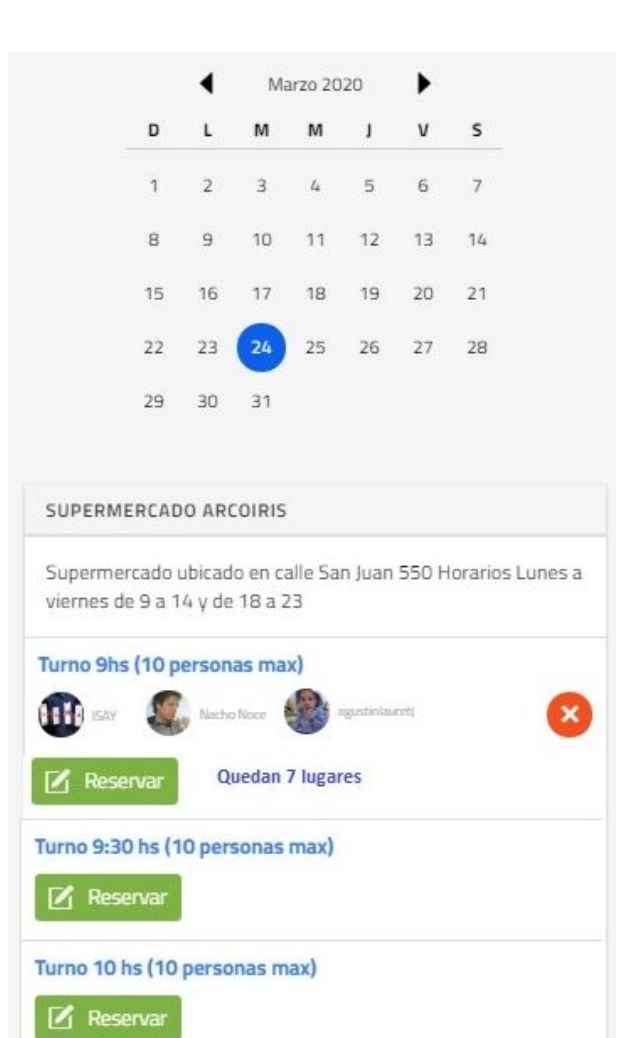

#### **COMUNIDAD** COMERCIAL

Cada comerciante será el **Encargado** de su comunidad y contará con un panel de comunicación con los vecinos.

Podrá generar **Anuncios** para informar a sus clientes, promociones, productos faltantes, cambios de horarios, atención especial, y cualquier información pertinente de manera inmediata.

También podrá gestionar los Turnos de Atención (o de sus locales en casos de shopping o galerías), determinando previamente los horarios y cupos disponibles por horario.

Dentro de la **Comunidad Comercial**, cada administrador, podrá crear **Anuncios**, y asignar turnos de atención en el local. SUPERMERCADO A

D

a 14 v de 18 a 23

Quedan 7 lugares

10 personas max)

Turno 9hs (10 personas max)

Turno 10 hs (10 personas max)

Reserva

#### PASO 1: Crear COMUNIDAD COMERCIAL Ingresando desde www.isay.com.ar/app

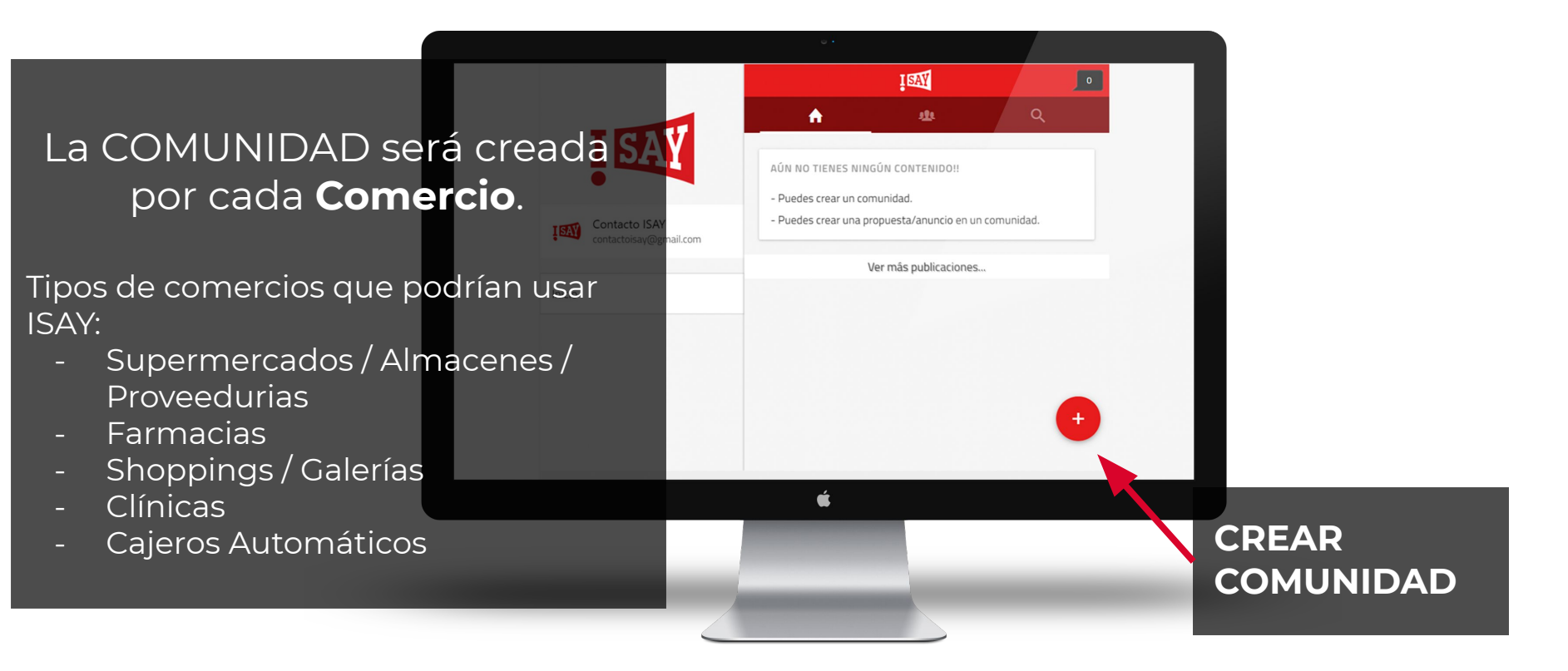

### **PASO 2: Crear COMUNIDAD COMERCIAL**

#### **QUIENES PUEDEN SER PARTE**

- → Comercios chicos y grandes
- → Centros comerciales
- → Galerías y Locales
- → Vecinos
- → Vecinales
- → Farmacias
- → Servicios y Proveedores

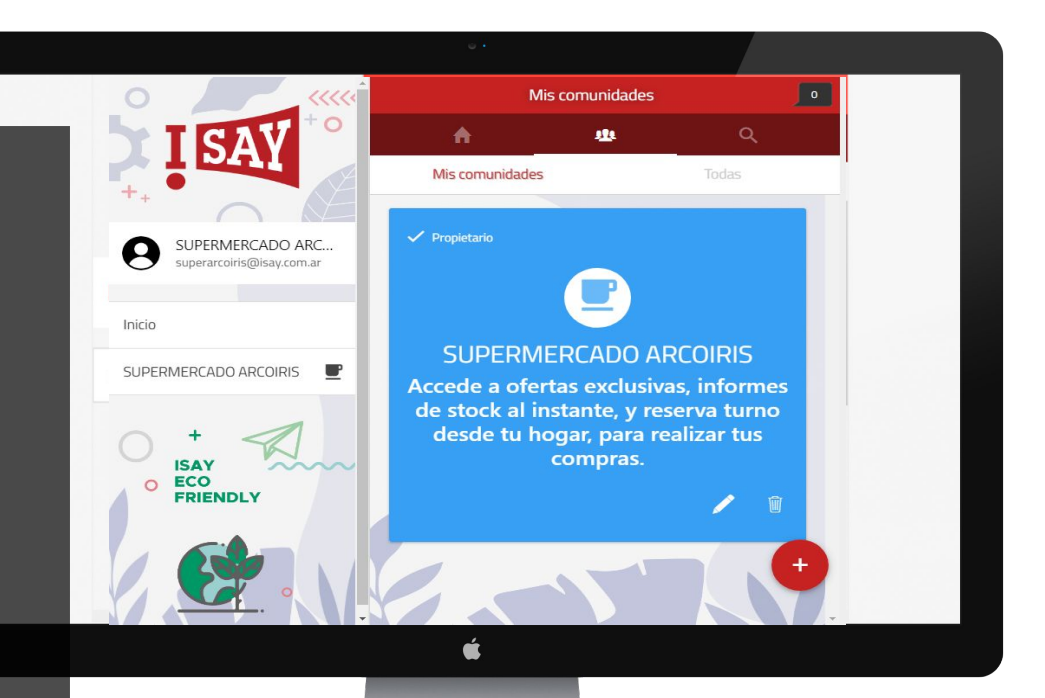

## **ADMINISTRACIÓN DE LOCAL Y TURNOS**

|                 |                                         |            | • •            |               |                 |     |      |
|-----------------|-----------------------------------------|------------|----------------|---------------|-----------------|-----|------|
|                 |                                         | 😯 Edit     | ficio Torre F  |               |                 |     |      |
|                 |                                         |            |                |               | Ë               |     |      |
|                 | ISAY                                    |            | 22 23<br>29 30 | 24 25<br>31   | 26 27           | 28  |      |
|                 | Contacto ISAY<br>contactoisay@gmail.com | Salon de   | e Usos Multip  | les           |                 |     | 8    |
|                 | Inicio                                  | Horarios r | nediodía de 1  | 2 a 15hs y no | oche de 20 a 24 | 4hs | 2    |
|                 | Edificio Torre Ruiz                     | Mediodia   |                |               |                 |     | /    |
| Es impor        | tante agregar                           | 🗹 Res      | ervar          |               |                 |     |      |
| os turnos       | s a reservar,                           | Titulo     |                |               |                 | Agr | egar |
| on un <b>TÍ</b> | TULO y una                              |            |                |               |                 |     |      |
| BREVE D         | ESCRIPCIÓN!                             |            | é              |               |                 |     |      |
|                 |                                         |            |                |               |                 |     |      |
|                 |                                         |            |                |               |                 |     |      |
|                 |                                         |            |                |               |                 |     |      |

En las comunidades **COMERCIALES** podemos crear **TODOS** los **ESPACIOS** y **LOCALES A RESERVAR** que se deseen. (múltiples locales en caso de shopping o galeria).

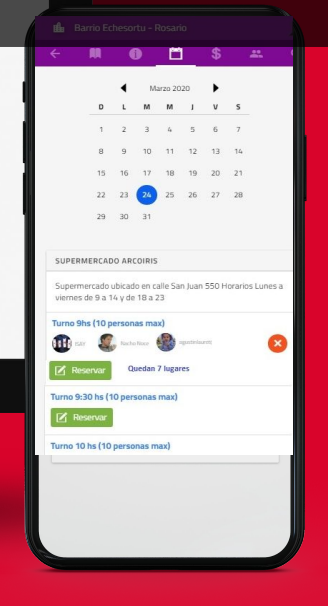

### **CARGA ESPACIO COMERCIAL**

#### Para configurar la **RESERVA DE TURNOS** debemos:

- crear un LOCAL y asignarle un **título**
- una vez creado el espacio, se asignan los turnos.

En la **DESCRIPCIÓN** se recomienda incluir información relativa a **horarios**, cuestiones reglamentarias, de funcionamiento y convivencia.

|                                         | <b>9</b> I | dificio Torre | Ruiz    |         |    |    |
|-----------------------------------------|------------|---------------|---------|---------|----|----|
| TOAT                                    | ÷          | M             | i       | Ë       | \$ | ٩  |
| ISAY                                    | Titulo     |               |         |         |    |    |
| Contacto ISAY<br>contactoisay@gmail.com | Descri     | pcion         |         |         |    | -1 |
| icio                                    | -          |               |         |         |    |    |
| dificio Torre Ruiz                      | Agre       | egar          |         |         |    |    |
|                                         |            |               | Diciemb | re 2019 |    |    |
|                                         |            | DL            | MN      | JV      | S  |    |
|                                         |            | 1 2           | 3 4     | 5 6     | 7  |    |

#### **CREAR TURNOS**

Una vez creado el **LOCAL**, deberán establecerse los **TURNOS**:

Pueden crearse según horario conveniente. (Ejemplo: cada 5 minutos.. o cada 30, y establecer un cupo de personas máximo por turnos)

|                        | SUPERMERCADO ARCOIRIS |   | 0 |  |
|------------------------|-----------------------|---|---|--|
|                        | < <b>⋒</b>            | 8 | ٩ |  |
| TCAV                   | Reservar              |   |   |  |
| DAI                    | 9.10                  |   | / |  |
|                        | 🗹 Reservar            |   |   |  |
| Contacto ISAY          | 9.15                  |   | / |  |
| contactoisay@gmail.com | 🗹 Reservar            |   |   |  |
| Inicio                 | 9.20                  |   | / |  |
| Edificio Torre Ruiz    | Reservar              |   |   |  |
| v                      | 9.25                  |   | / |  |
|                        | Reservar              |   |   |  |
|                        | 9.30                  |   | / |  |
|                        | Reservar              |   |   |  |

## **ADMINISTRAR MIEMBROS 1/2**

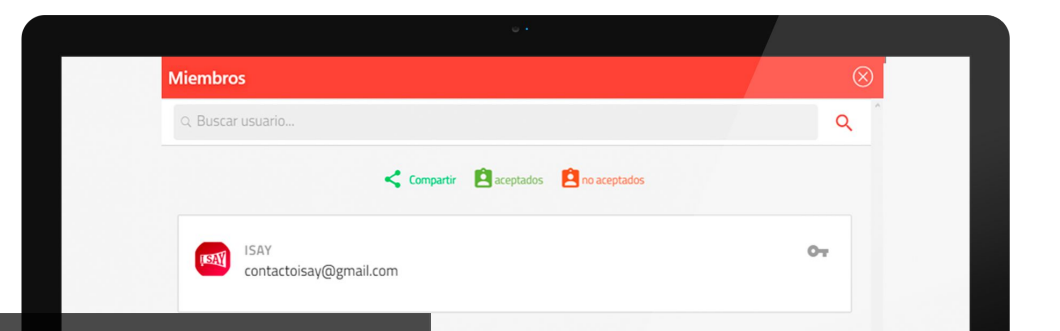

El **Encargado de Comunidad** puede: -Habilitar y deshabilitar miembros -Eliminarlos o asignarles perfiles y permisos.

Los USUARIOS pueden "abandonar la comunidad".

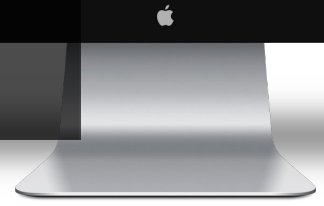

### **ADMINISTRAR MIEMBROS 2/2**

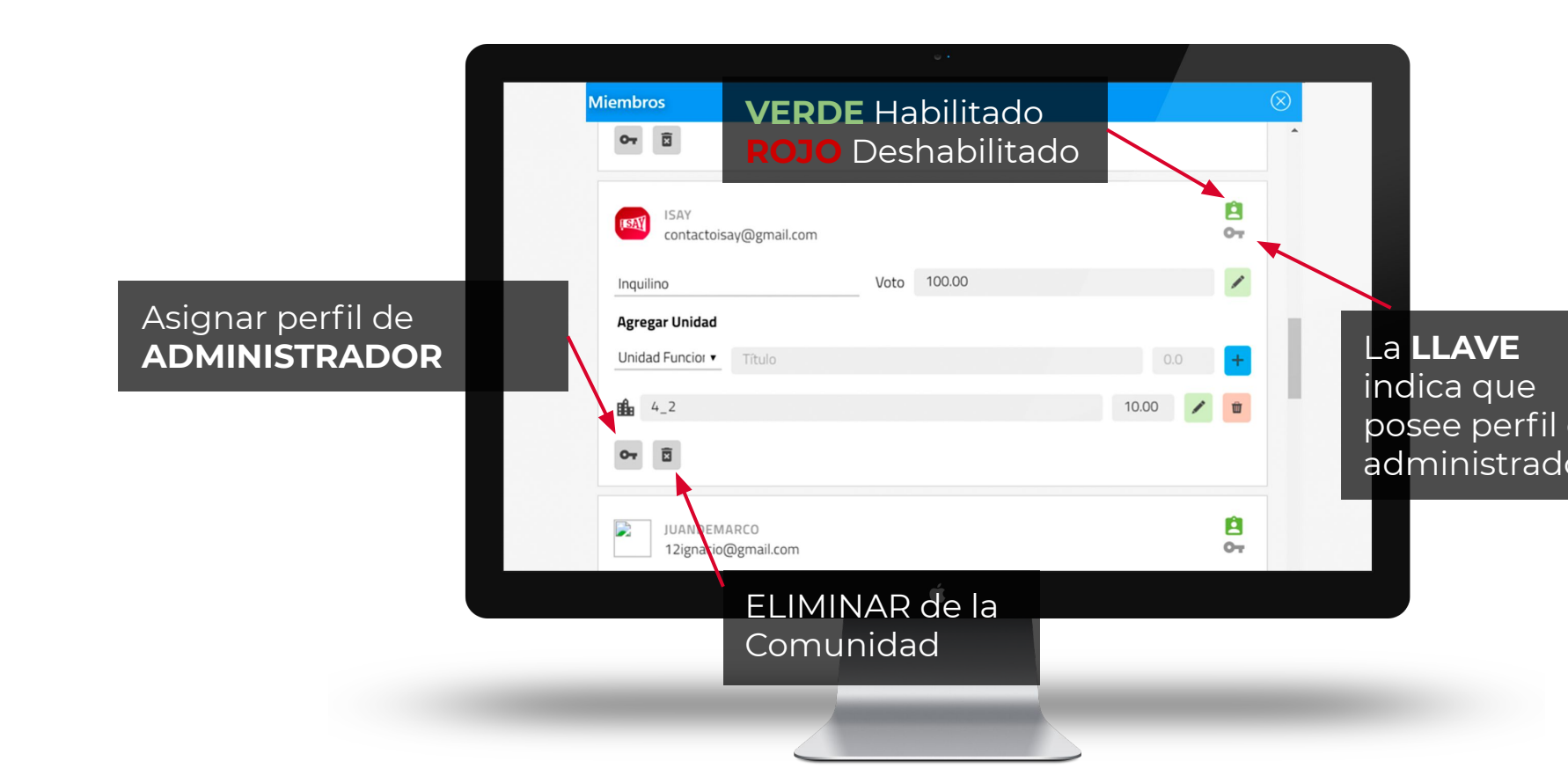

## PARTICIPACIÓN EN COMUNIDAD COMERCIAL

El Encargado de la Comunidad puede generar Anuncios o comunicarse de forma privada mediante un chat con los demás miembros.

¡Las funciones pueden ser configuradas según preferencia del cliente!

> Solo el administrador puede editar una comunidad

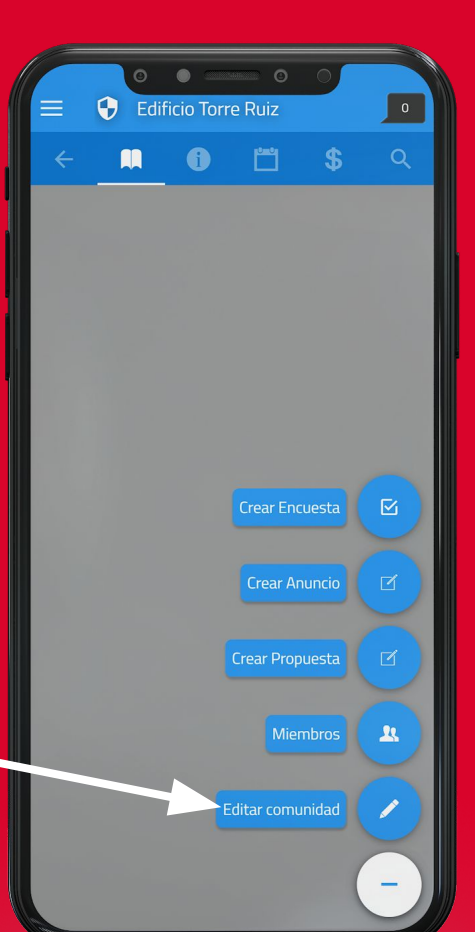

# INFORMACIÓN ÚTIL

En la sección **INFORMACIÓN ÚTIL** podemos CARGAR información importante para compartir con todos los vecinos.

nail.com

-Folletos de productos -Reglamentaciones y medidas dispuestas por el Gobierno Nacional, Provincial y Municipal; -Cuidados y métodos de higiene -Protocolo a seguir en caso de sentir síntomas;

-Teléfonos y contactos para realizar consultas y/o denuncias. -Entre otros.

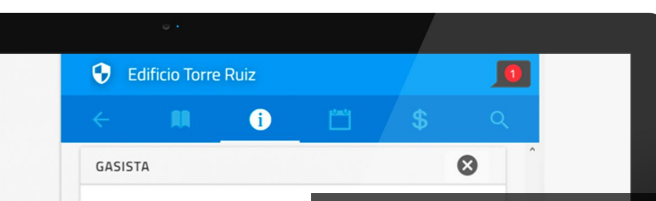

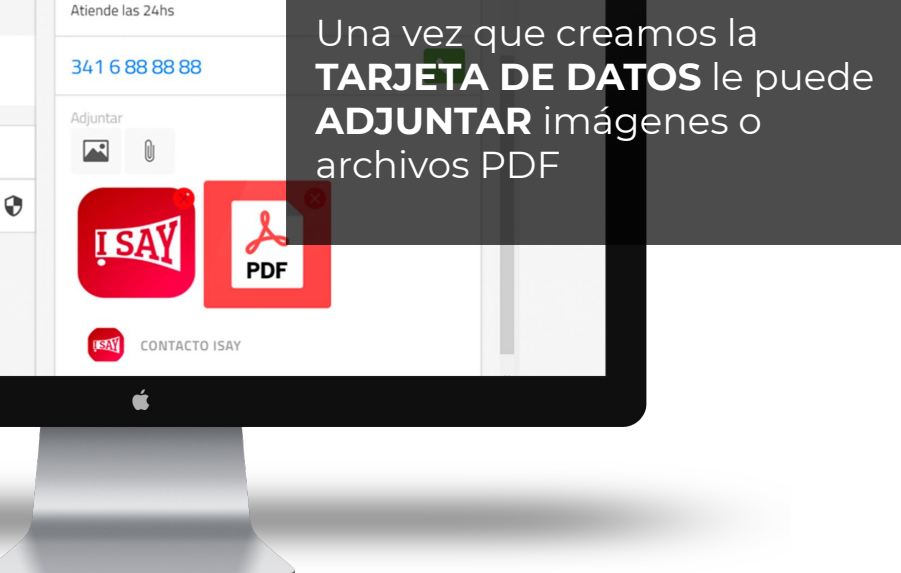

### INFORMACIÓN ÚTIL: Tarjeta de Datos

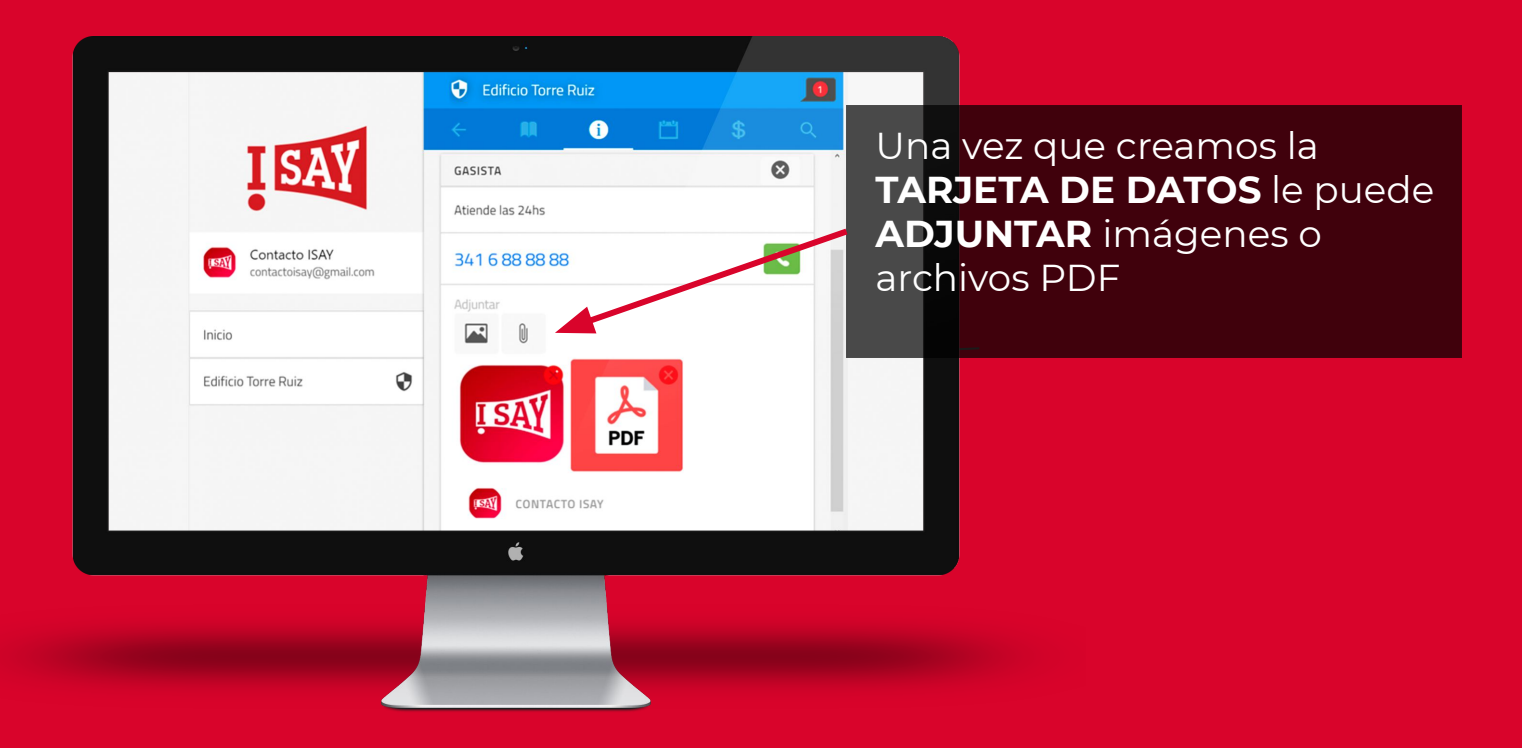

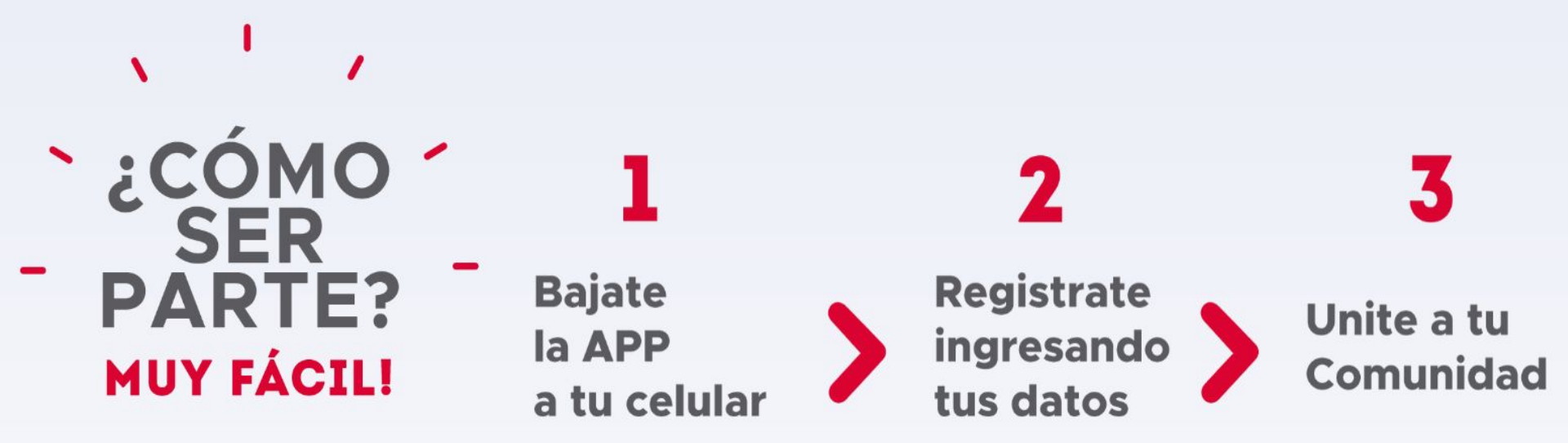

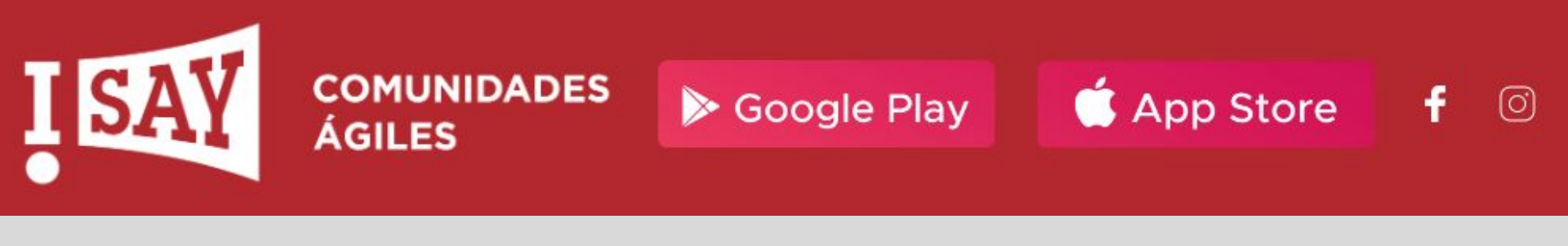

# Ingreso WEB: www.isay.com.ar/APP

#### **BUSCAR COMUNIDAD**

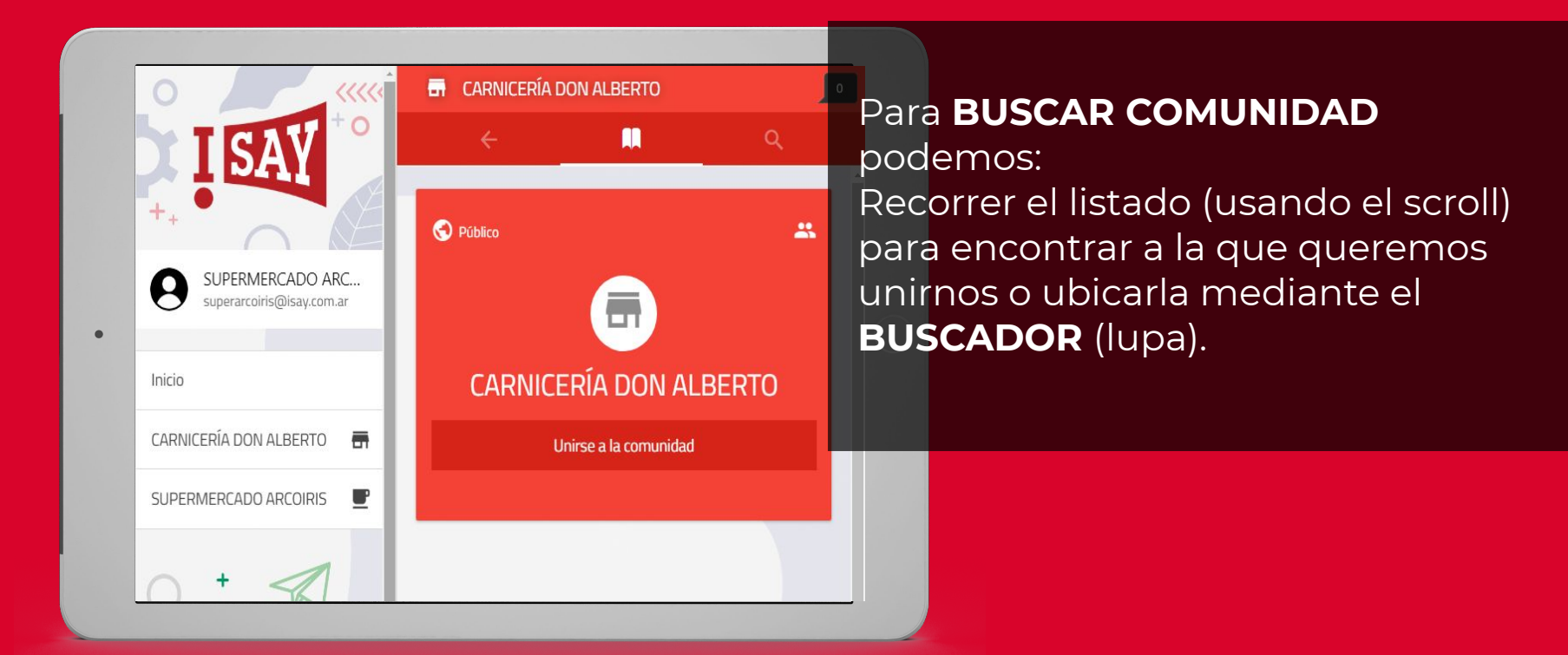

#### **GRUPOS CERRADOS**

Si queremos **ser parte** de un GRUPO CERRADO debemos "SOLICITAR MEMBRESÍA"

¡Siempre es mejor identificarse con un mensaje al administrador!

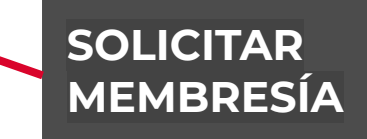

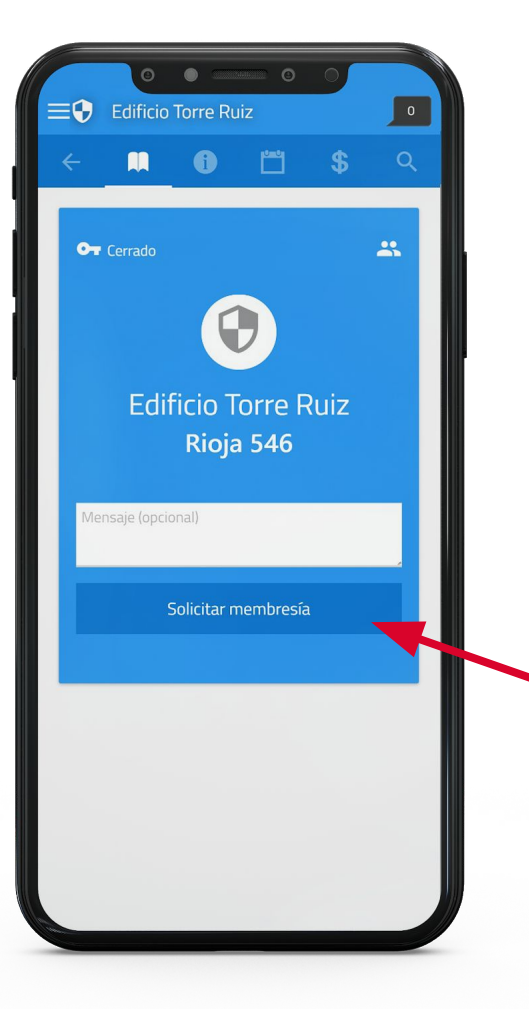

#### CÓMO RESERVAR TURNO Ingresando desde www.isay.com.ar/app

|                                | <b>f</b> | Barrio Ed                   | theso             | rtu - F           | Rosari        | io         |       |             | 0      |
|--------------------------------|----------|-----------------------------|-------------------|-------------------|---------------|------------|-------|-------------|--------|
|                                | ÷        | R                           | (                 | D                 | <u> </u>      |            | \$    | *           | . Q    |
| I SAY                          |          |                             | •                 | M                 | arzo 20       | 20         | •     |             |        |
| •                              |          | D                           | L                 | м                 | м             | J          | v     | s           |        |
| ISAY                           |          | 1                           | 2                 | 3                 | 4             | 5          | 6     | 7           |        |
| isay@isay.com.ar               |          | 8                           | 9                 | 10                | 11            | 12         | 13    | 14          |        |
| 11121                          |          | 15                          | 16                | 17                | 18            | 19         | 20    | 21          |        |
| Inicio                         |          | 22                          | 23                | 24                | 25            | 26         | 27    | 28          |        |
| Barrio Echesortu - Rosario 🛛 🏦 |          | 29                          | 30                | 31                |               |            |       |             |        |
| CENTRO (Norte) - Rosario 🏦     |          |                             |                   |                   |               |            |       |             |        |
|                                | SUI      | PERMERCA                    | DO AR             | OIRIS             |               |            |       |             |        |
|                                | Sup      | permercado<br>rnes de 9 a 1 | ubicad<br>14 y de | o en ca<br>18 a 2 | alle Sa<br>23 | n Juan     | 550 H | lorarios Lu | ines a |
|                                | 1        |                             | Nach              | Noce              |               | igustinlai | met(  |             |        |
|                                |          | Reservar                    | Q                 | uedan             | 7 lugai       | res        |       |             |        |
|                                | Turn     | o 9:30 hs (1                | 10 per            | sonas             | max)          |            |       |             |        |
|                                |          | Reservar                    |                   |                   |               |            |       |             |        |
|                                | Turn     | no 10 hs (10                | perso             | nas m             | ax)           |            |       |             |        |
|                                |          | Reservar                    |                   |                   |               |            |       |             |        |

Desde el calendario, seleccionar la fecha, y luego buscar el lugar donde desea reservar turno.

# Finalmente, seleccionar el turno entre los disponibles.

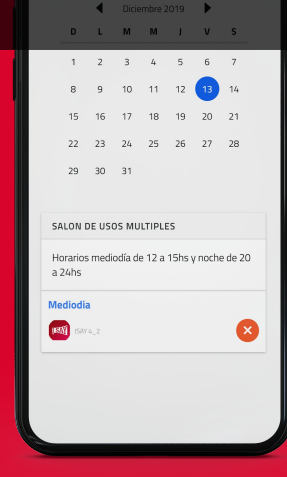

#### **TURNOS EN LOCALES COMERCIALES**

|                                         |                                                                                                    | El <b>color AMARILLO</b> indica que hay al                                       |
|-----------------------------------------|----------------------------------------------------------------------------------------------------|----------------------------------------------------------------------------------|
|                                         |                                                                                                    | reservado.                                                                       |
| I SAY                                   | 1 2 3 4 5 6 7<br>8 9 <mark>10</mark> 11 <mark>12</mark> 13 14                                                | El <b>color ROJO</b> indica que <b>TODOS</b> los<br>TURNOS del día se encuentran |
| Contacto ISAY<br>contactoisay@gmail.com | 15      16      17      18      19      20      21        22      23      24      25      26      27      28 | RESERVADOS.                                                                      |
| Inicio                                  | 29 30 31                                                                                                    | ← M ① 凹 \$ Q<br>↓ Diciembre 2019 ▶                                               |
| Edificio Torre Ruiz                     | Salon de Usos Multiples                                                                                      | D L M M J V S<br>1 2 3 4 5 6 7<br>8 9 10 11 12 13 14                             |
|                                         | Horarios mediodía de 12 a 15hs y noche de 20 a 24hs                                                          | 15 16 17 18 19 20 21<br>22 23 24 25 26 27 28                                     |
|                                         | Mediodia                                                                                                    | 29 30 31<br>SALON DE USOS MULTIPLES                                              |
|                                         | Ś                                                                                                    | Horarios mediodía de 12 a 15hs y noche de 20<br>a 24hs                           |
|                                         |                                                                                                    |                                                                                  |
|                                         |                                                                                                    |                                                                                  |

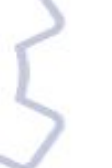

#### COMUNIDAD

ISAY

ENCARGADA

## **BENEFICIOS DE ISAY**

- → GRATUITA y FÁCIL DE USAR
- → ACCESIBLE A TODA LA POBLACIÓN
  - RESERVAS DESDE TU HOGAR EL HORARIO
    QUE MEJOR CONVENGA
- → DISPONIBLE PARA TODAS LAS PLATAFORMAS y DISPOSITIVOS
- → INFORMACIÓN Y COMUNICACIÓN EN TIEMPO REAL Y ORGANIZADA

→ FORTALECE Y UNE A LA COMUNIDAD